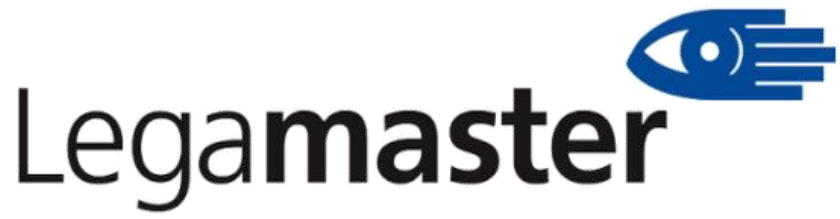

Legamaster.shop – minőségi vizuáltechnika

## 20-as szériájú Legamaster ETX táblák beüzemelése első indítás után

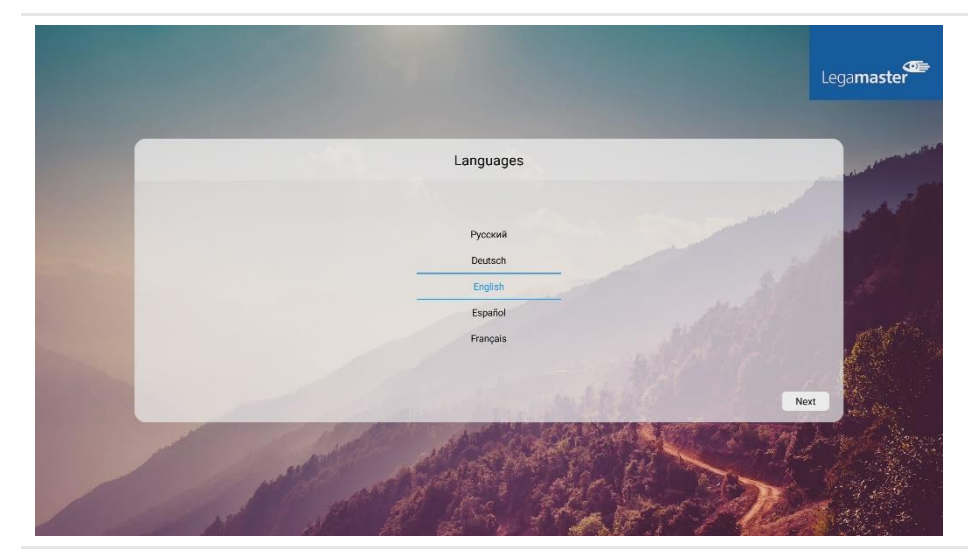

 Várja meg amíg betölt a tábla saját rendszere. Betöltés után a bal oldalt látható opciók fognak megjelenni. Húzza lefele vagy felfele az ujját a táblán a kívánt nyelv kiválasztásához majd érintse meg a "Tovább" gombot.

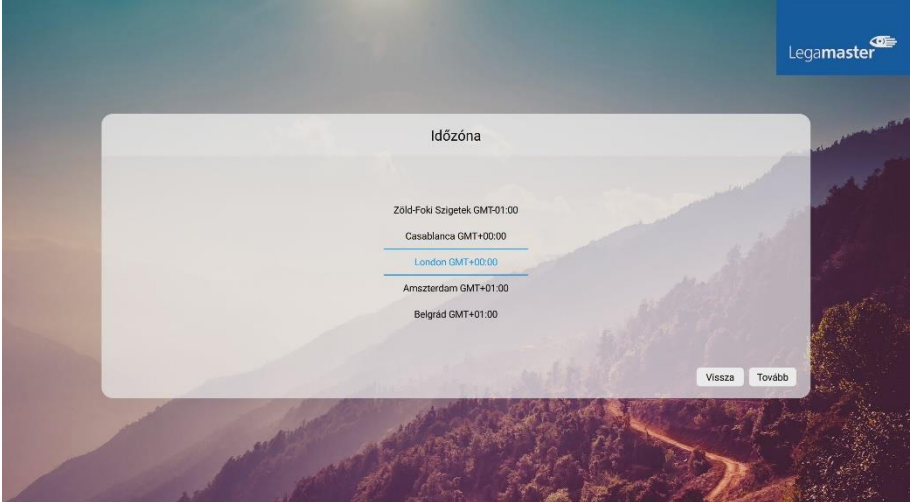

 Húzza lefele vagy felfele az ujját a táblán a kívánt időzónát kiválasztásához, majd érintse meg a "Tovább" gombot.

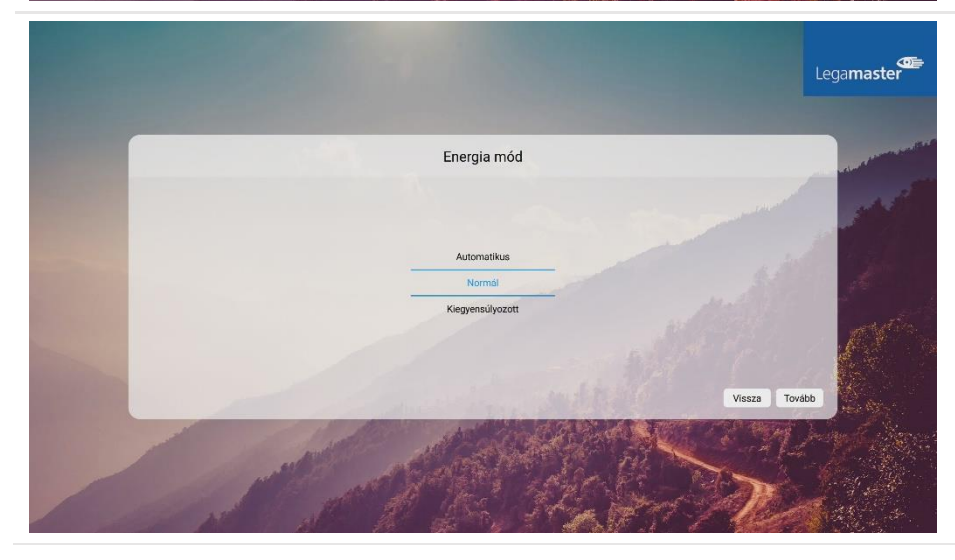

 Húzza lefele vagy felfele az ujját a táblán a kívánt energia mód kiválasztásához majd érintse meg a "Tovább" gombot.

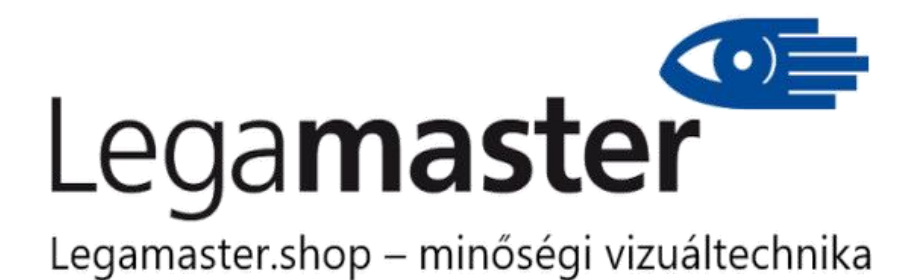

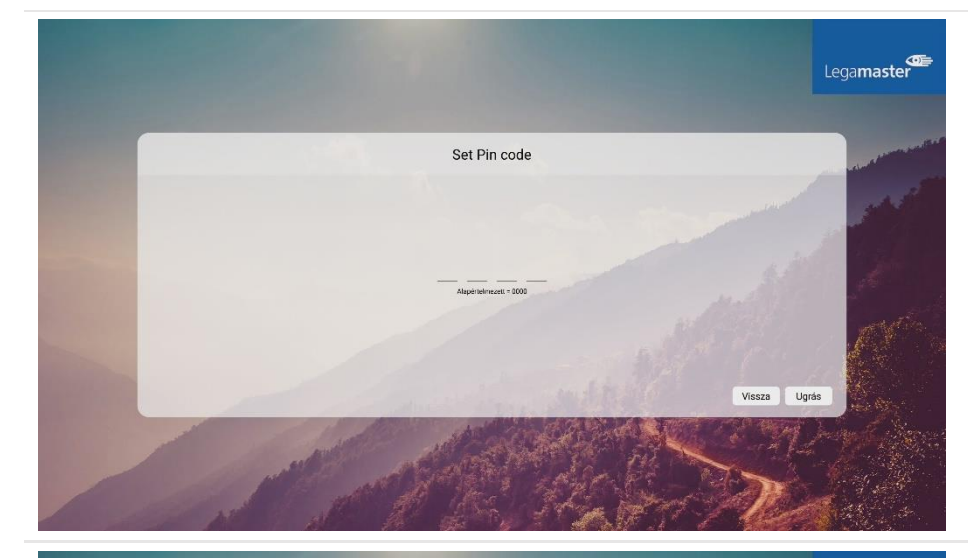

 Érintse meg a táblát a szaggatott vonalon, majd írja be egy használni kívánt 4 számjegyű PIN-kódot, végül érintse meg a "Tovább" gombot. Ha nem írt be PIN-kódot, a rendszer az alapértelmezett "0000" kódot fogja használni.

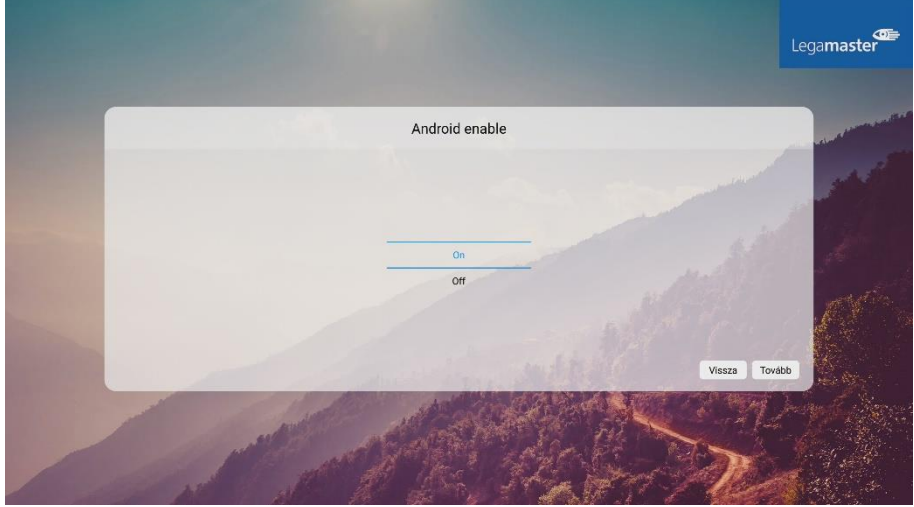

 Húzza lefele vagy felfele az ujját a táblán, hogy szeretné-e, hogy a táblán Android rendszer fusson, majd érintse meg a "Tovább" gombot.

> FIGYELEM! Ez a döntés később nem változtatható meg, csak a gyári beállítások visszaállításával! Ekkor a tábláról minden egyedi beállítás és tartalom törlődni fog!

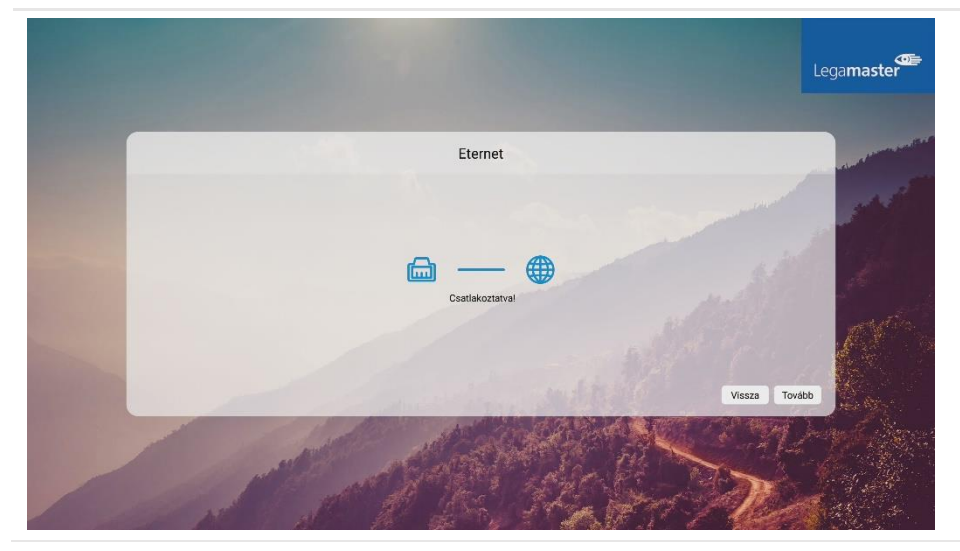

6.1. Ha a táblát vezetékekkel csatlakoztatta a helyi hálózathoz, akkor a rendszer automatikusan felcsatlakozik rá. Ha ezt a képet látja csak érintse meg a "Tovább" gombot

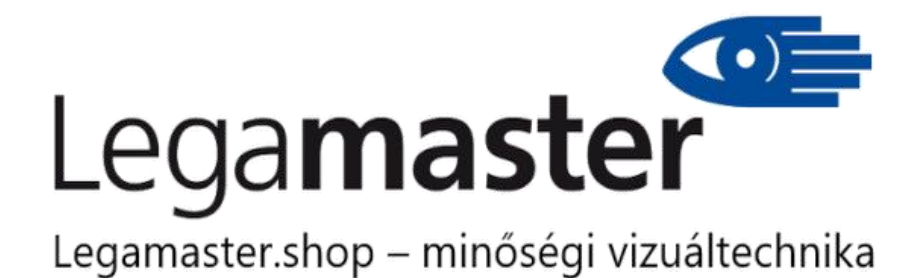

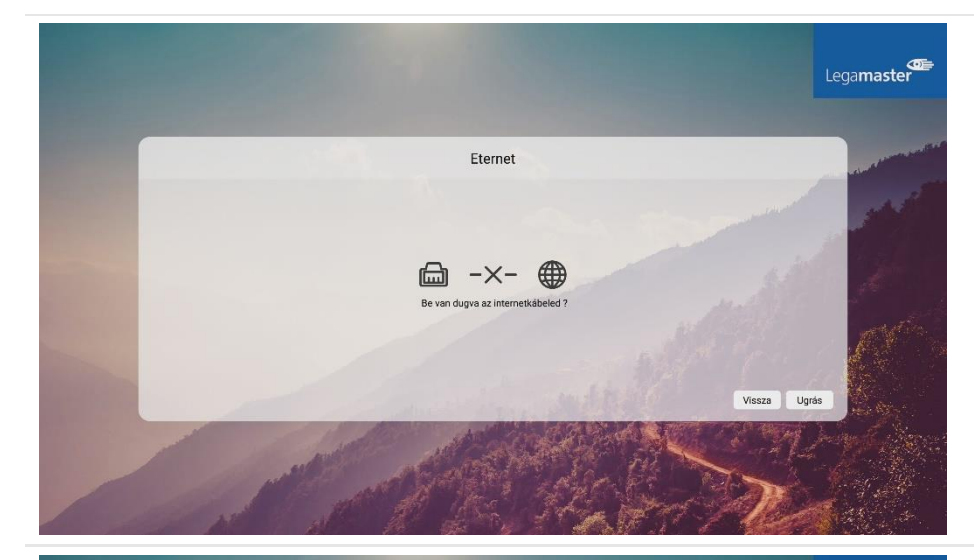

6.2.1. Ha a készülék nem csatlakozik vezetékesen a helyi hálózathoz, akkor a mellékelt képet fogja látni. Ebben az esetben érintse meg az "Ugrás" gombot

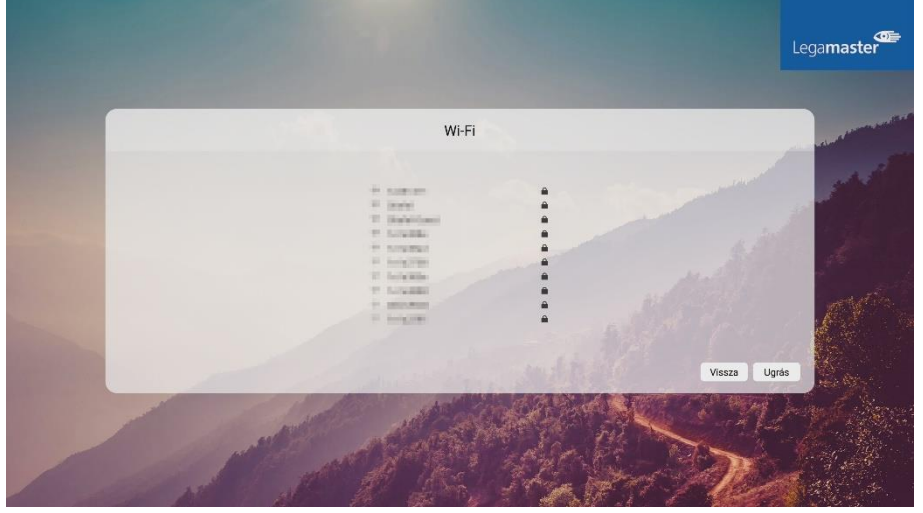

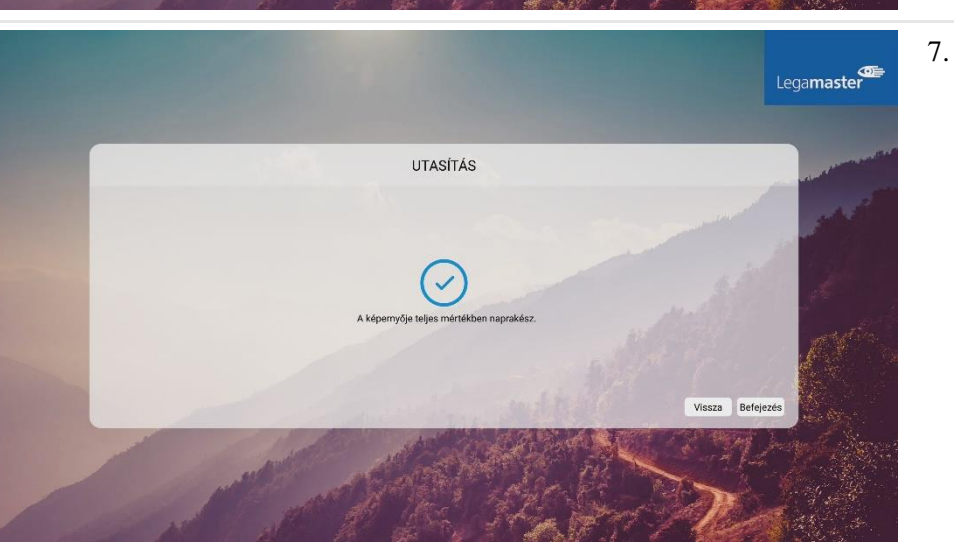

- 6.2.2. Ha a táblát nem csatlakoztatta vezetékesen a helyi hálózathoz és ezt meg is erősítette lehetősége van Wi-Fi hálózat használatával felcsatlakoztatni a helyi hálózatra. Ha ezt megtette érintse meg a "Tovább" gombot. Ha nem kíván egyetlen hálózatra sem felcsatlakozni érintse meg az "Ugrás" gombot.
  - Ha készüléke a legfrissebb firmwarerrel rendelkezik a m.
    Ellenkező esetben, ha olyan hálózatra csatlakoztatta fel a táblát, aminek van internethozzáférése lehetősége van frissíteni a táblát. Csak érintse meg a "Frissítési folyamat elindult NE KAPCSOLJA KI a táblát, mivel az működésképtelenné teheti tábláját. Frissítés alatt a rendszer akár többször is újraindulhat.